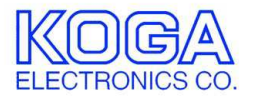

# SS7 Simulation Software MLMON 取扱説明書

<A:FISU FFFF00</p>
>A:FISU FFFF00
<B:IAM 87847F057C 04ED000505 00010A2</p>
>B:FISU 848700
>B:FISU 848800
>B:FISU 848800
>B:FISU 848800
>B:FISU 848800
>B:FISU 848900
>B:FISU 848900
>B:FISU 848900
>B:FISU 848900
>B:FISU 848900
>B:FISU 848900
>B:FISU 848900
>B:FISU 848900
>B:FISU 848900
>B:FISU 848900
>B:FISU 848900
>B:FISU 848900
>B:FISU 848900
>B:FISU 848900
>B:FISU 848400
>B:FISU 848400
>B:FISU 848400
>B:FISU 848400
>B:FISU 848900
>B:FISU 848900
>B:FISU 848400
>B:FISU 848400
>B:FISU 848400
>B:FISU 848400

- ●Microsoft および Windows は米国 Microsoft Corporation の米国およびその他の国における登録商標、または商標です。
- ●IBM および PC/AT は米国 International Business Machines Corporation の登録商標です。
- ●MMX および Pentium は Intel Corporation の登録商標、または商標です。

- 第1版 2003/7
- 第2版 2003/10
- 第3版 2006/8 P.1 動作環境 「対応 OS」変更
- 第4版 2009/1 ソフトウェアのバージョンアップ
- ●権利者の許諾を得ることなく、このソフトウェアおよび取扱説明書の内容の 全部または一部を複製することを禁止します。
- ●このソフトウェアを使用したことによって生じた金銭上の損害、逸失利益、 および第三者からのいかなる請求等につきましても、当社は一切その責任を 負いかねます。
- ●万一、製造上の原因による不良がありましたらお取替え致します。それ以外の責はご容赦ください。
- ●このソフトウェアは、指定された装置以外には使用できません。
- ●このソフトウェアの仕様は、改良のため予告なく変更することがありますが、 ご了承ください。

## 目次

| 動作環境1                  |
|------------------------|
| 第1章 はじめに2              |
| インストールの前に2             |
| MLMON のインストール2         |
| MLMON のアンインストール3       |
| 第2章 基本的な使い方4           |
| ご使用になる前に               |
| MLMON の起動と終了4          |
| 操作画面の見方と各部の働き5         |
| 通信設定の確認9               |
| 回線インタフェースの設定9          |
| 保守機能10                 |
| SS7 データリンクの起動と停止11     |
| モニタ画面の見万12             |
| 呼利仰ンミュレーンヨン(充呼)        |
| 日戸ハス武殿                 |
| 337 メリビーフログの保行15       |
| 第3章 SS7 シミュレーションの詳細16  |
| ISUP メッセージのシミュレーション16  |
| 網管理・試験保守メッセージのシミュレーション |
| 発呼の補助機能                |
| ISUP 呼制御メッセージの編集機能19   |
| 付録 1 CIC-VC11 対応表 29   |
| 付録 2 生成源・理由表示値表        |

●対応 OS

Microsoft Windows XP

●ハードウェア環境

MMX テクノロジ Pentium 300MHz 以上のマイクロプロセッサ(または互換 プロセッサ)を搭載し、CD-ROM ドライブ、シリアル通信ポートを有する IBM PC/AT 互換機

●メモリ

256MB 以上

●ハードディスク

500MB以上のハードディスク空き容量 (データログファイルの扱う量に比例して空き容量が必要です)

●ディスプレイ

SVGA(800×600 ピクセル)以上

必要なメモリ容量、ハードディスク容量はシステム環境によって異なる場合が あります。

## 第1章 はじめに

WERK BOX SS7 Simulator シリーズをお使い頂き、誠にありがとうございます。 MLMON は SS7 Simulator シリーズを制御し、SS7(NO.7 共通線信号)シグナリ ングをシミュレートします。

第1章では、MLMON のインストール手順について説明します。

インストールの前に

MLMON をインストールする前に、1 ページの「動作環境」を参照して、イン ストールするコンピュータの動作環境を確認してください。

MLMON のインストール

- インストールプログラムを起動する 起動中のアプリケーションを全て終了してください。 MLMON のセットアップ CD-ROM を CD-ROM ドライブに挿入します。 「マイコンピュータ」から、挿入した CD-ROM の setup フォルダにある 「setup.exe」プログラムを起動してください。
- セットアップを開始する MLMONのセットアップが開始 され、右の画面が表示されます。 「OK」ボタンを押してください。

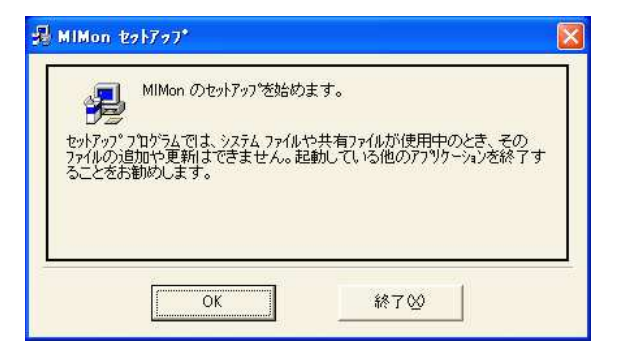

3. インストール先を選択する

インストール先を選択する画面が表示されます。

通常

「C:¥Program Files¥MIMon¥」 にプログラムがインストール されます。 インストール先を変更する場合は 「ディレクトリ変更」ボタンを 押してください。

| B MIMon セットアップ              |                  |                |  |
|-----------------------------|------------------|----------------|--|
| セットアッフを開始するには次のボタンをクリ       | っりしてください。        |                |  |
| この本文/水グリックすう<br>セットアップされます。 | ると MIMon ፖን∜ታ−ንቁ | ンが指定されたディレクトリに |  |
| C¥Program Files¥MIMon¥      |                  | ディルクトリ変更(①)    |  |
|                             |                  |                |  |

ディレクトリ(フォルダ)変更画面で プログラムをインストールする フォルダを選択し、「OK」ボタンを 押してください。 インストール先が決定したら、 セットアップのボタンを押して ください。

| 過ティレクトリ変更                              |        |       |
|----------------------------------------|--------|-------|
| セットアップ先のディレクトリを指定してくた<br>パス名(P):       | :ðl 1. |       |
| c:¥Program Files                       |        |       |
| <u>テ</u> ゙ィレクトリ( <u>D</u> ):           |        |       |
| C¥<br>Program Files                    |        | ОК    |
|                                        | ~      | キャンセル |
| ド <sup>*</sup> ライフ° <u>₩</u> :<br>Г≡с: |        |       |

- コピーの開始
   プログラムをコンピュータにコピーします。
- インストールの完了
   インストールが完了したことをお知らせする画面が 表示されます。
   「OK」ボタンを押すとインストールが完了します。

| しました。 |
|-------|
|       |
|       |

MLMON のアンインストール

- プログラムの終了 MLMON を終了します。
- 2. プログラムの削除

Windows の「スタート」メニューから「設定」→「コントロールパネル」の 順に選択します。

「プログラムの追加と削除」を 起動します。 一覧から「MIMon」を選択し、 [変更と削除]ボタンを押して ください。

| プログラムの追                    | 加と削除                            |                     |               |          |
|----------------------------|---------------------------------|---------------------|---------------|----------|
| 1                          | 現在インストールされているプログラム              | 更新プログラムの表示(D)       | 並べ替え(S) 名前    | ~        |
| プログラムの<br>更と削除( <u>H</u> ) | Career Setup (Milly 20          |                     | サイズ           |          |
| -                          | Care-Unites Casy-PhotoPhan      |                     | サイズ           |          |
| 10 m                       | Prese things Law PostTadler     |                     | サイズ           | 1.4040   |
| ログラムの                      | Careto Tri Triute               |                     | サイズ           | 0.0000   |
|                            | Charilant Proce Sensors and     |                     | サイズ           | 0.1040   |
| Ch I                       | 🛐 MIMon                         |                     | サイズ           | 0.41 MB  |
| Windows                    |                                 |                     | 使用頻度          | 低        |
| /ボーネントの<br>加と削除(A)         |                                 |                     | 最終使用日 20      | 08/12/03 |
|                            | このプログラムを変更したり、コンピュー<br>()。      | タから削除したりするには、「変更と削除 | 創をクリックしてくださ 🧝 | 更と削除     |
|                            | Carr Wellingt                   |                     | サイズ           | 10.70040 |
| ログラムの                      | C Calific                       |                     |               |          |
| 定の設定(2)                    | Barrenter Deart Pres (15        |                     |               |          |
|                            |                                 |                     |               |          |
|                            | Tradition .                     |                     | サイズ           | 0.000    |
|                            | S Casar Unites Easy PhotoProt   |                     | サイズ           | 0.4040   |
|                            | 🖨 Canar Oldina Easy PracTuality |                     | サイズ           | 0.0000   |
|                            | Gene 11 70.4                    |                     | サイズ           |          |
|                            |                                 |                     |               |          |

削除の確認
 MIMon の削除を確認する画面が表示されます。
 削除する場合は [はい] ボタンを押してください。

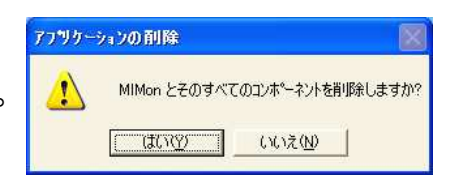

## 第2章 基本的な使い方

第2章では、MLMONの基本的な使い方について説明します。

### ご使用になる前に

MLMON は、SS7 Simulator シリーズを制御するためのソフトウェアです。ソ フトウェアを起動する前に、MLMON のインストールされたコンピュータのシ リアルポートと SS7 Simulator シリーズの COM ポートを付属のインターリン クケーブルで接続し、SS7 Simulator シリーズの電源を ON にしてください。

#### MLMON の起動と終了

1. プログラムの起動

Windows の「スタート」メニューから「プログラム」→「MIMon」の順に選択 します。下のような起動画面が表示されます。

| 🕽 MLMON 4.6.101 [TTC]PORT = 1                  |                                                       |                                        |
|------------------------------------------------|-------------------------------------------------------|----------------------------------------|
| ファイル(E) 表示(V) オブション(Q)                         |                                                       |                                        |
|                                                |                                                       |                                        |
| 6 MLT_9                                        | 🛤 ISUPメッセージ発信 🛛 🔀                                     | 🖬 網管理·試験保守 🔀                           |
| -                                              | - ラベル部<br>DPC 0020 回線番号 0                             | - ラベル部<br>DPC 0020 OPC 0020            |
|                                                | -信号種別<br>ゆ BLO C UBL C CGB C CGU<br>C GRS C CQM C RSC | ・ A面 C B面<br>・ 信号<br>・ COO C CBD C TEP |
|                                                |                                                       | C TFA C TRA<br>C SRT C SLTM            |
|                                                | 921a                                                  | SIB FISU 発信                            |
|                                                | (1) リンク制御 図 日 3                                       | 能時制御                                   |
|                                                | CAコード<br>事業者識別コード: 2234<br>2234<br>2234               | 5/728211234 U ♥<br>5/7755199999 0 ♥    |
|                                                |                                                       | ン  0010<br> 18車式表示   <del>広主    </del> |
|                                                |                                                       | 番号 120 発ユーザ種別                          |
| □ 印刷 · · · · · · · · · · · · · · · · · ·       | - 8面 - 0:停止中                                          | 数 96 一般 •                              |
|                                                |                                                       | 時間 10 土秒 页 🚽                           |
|                                                |                                                       |                                        |
|                                                | 64 ▼ Kbps 得访                                          |                                        |
|                                                | ● Head Set C SDT → 繰返                                 |                                        |
|                                                | 回線番号: 0 同                                             | 時 1÷ START                             |
| 4 <b>· · · · · · · · · · · · · · · · · · ·</b> | ON OFF                                                | STOP                                   |

- 2. プログラムの終了
- 「ファイル」メニューから「終了」を選択します。
- プログラムの終了を確認するダイアログが表示されます。終了する場合は 「はい」ボタンを押してください。

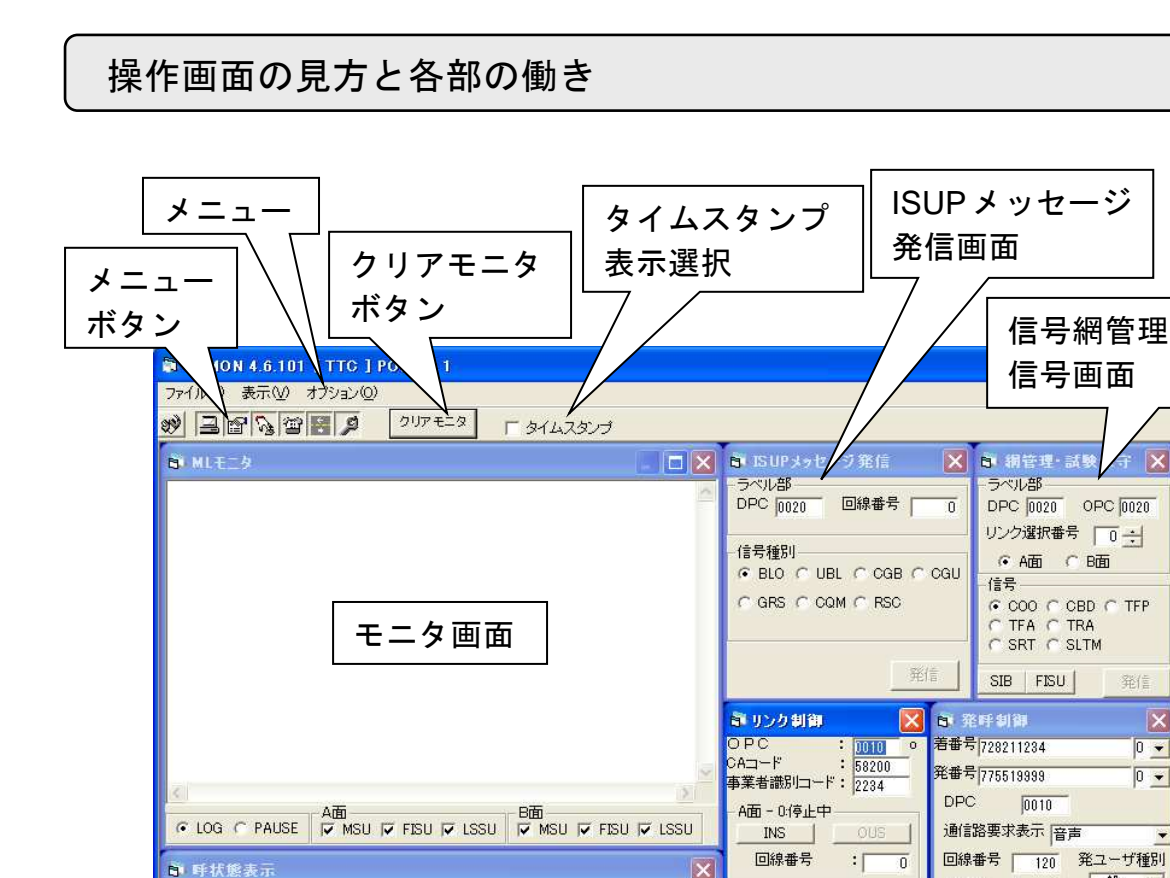

登番号

State +

リンク制御

画面

B面 - 0:停止中

INS

:[ 0

回線番号:「

64 💌 Kbps

OFF

回線番号

/N

X

0 🗸

0 🗸

表示識別

ন 💌

設定

一般 -

96

10 ÷秒

1:10

60 ÷秒

3 ÷秒

1+

1

同線製

通話時間

呼出時間(着)|

呼出時間(発)「

繰返回数 [

繰返周期

同時

発呼制御

画面

1. メニュー ファイル (F) 表示 (V) オブション (O)

回線番号 LSN A/B DPC OPC

●ファイル

□終了 : プログラムを終了します。

着番号

呼状態表示画面

●表示

次の各画面の表示/非表示を切り替えます。チェックのついている画面が 表示されています。

ロモニタ画面 口呼状態表示画面 ロリンク制御画面 口発呼制御画面 □ISUP メッセージ発信画面 口信号網管理信号画面

●オプション

ロシリアルポート選択

通信に使用するシリアルポートを選択します。

□STM 設定

SS7 Simulator(STM-1)使用時、同期クロックの Master/Slave 設定、 および SDH フレームの STM-0/STM-1 設定を行います。

□T1 設定

SS7 Simulator(T1)使用時、同期クロックの Master/Slave 設定、および T1 フレームフォーマットの SF/ESF 設定を行います。

口保守

SS7 Simulator(STM-1)使用時、ラインループバック試験や BRPS 試験 を行うことができます。

DTTC

SS7 の各種メッセージを TTC 標準のフォーマットで送出します。 □ITU-T

SS7 の各種メッセージを ITU-T 勧告のフォーマットで送出します。

- 2. メニューボタン
  - 🅺 :シリアルポート選択メニューを起動します。
  - :モニタ画面の表示/非表示を切り替えます。
  - ご : 呼状態表示画面の表示/非表示を切り替えます。
  - ・リンク制御画面の表示/非表示を切り替えます。
  - ② :発呼制御画面の表示/非表示を切り替えます。
  - ISUP メッセージ発信画面の表示/非表示を切り替えます。
  - 二 信号網管理信号画面の表示/非表示を切り替えます。
- 3. クリアモニタボタン クリアモニタ

モニタ画面の表示画面をクリアします。

4. タイムスタンプ表示選択 🔽 タイムスタンプ

モニタ画面に表示される SS7 メッセージに、タイムスタンプをつけるかど うかを選択します。 SS7メッセージの送受を表示します。

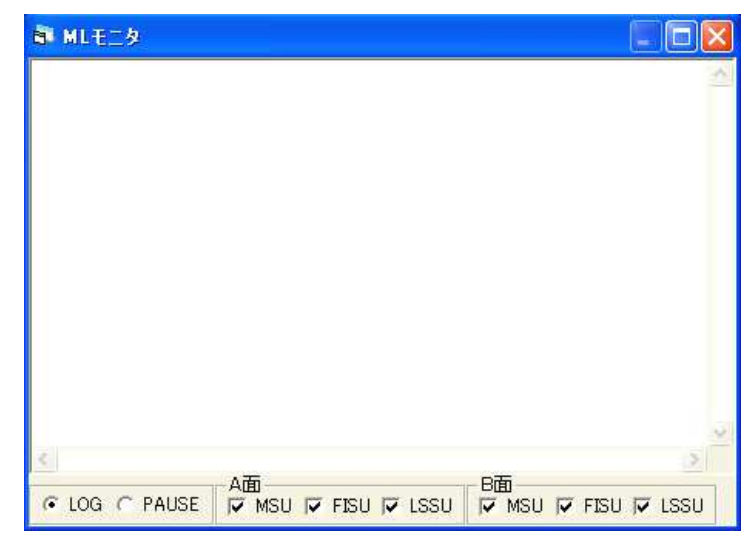

6. ISUP メッセージ発信画面

以下の ISUP メッセージを送信します。

BLO (Blocking Message) UBL (Unblocking Message) CGB (Circuit Group Blocking Message) CGU (Circuit Group Unblocking Message) GRS (Circuit Group Reset Message) CQM (Circuit Group Query Message) RSC (Reset Circuit Message)

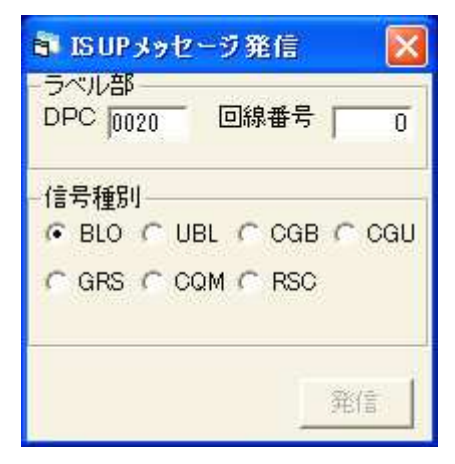

7. 信号網管理信号画面

以下の網管理・試験保守メッセージを送信します。

COO (Changeover Order Signal) CBD (Changeback Declaration Signal) TFP (Transfer Prohibited Signal) TFA (Transfer Allowed Signal) TRA (Traffic Restart Allowed) SLTM (Signalling Link Test Message) SRT (Signal Routing Test Signal)

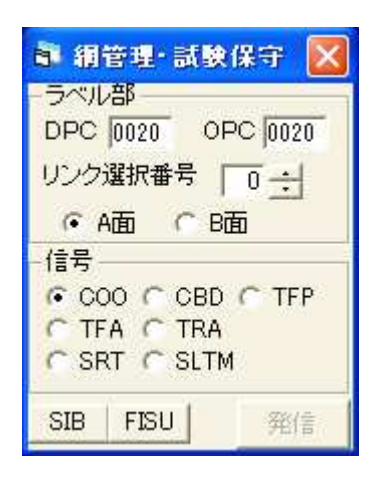

活性中の呼に関する各種情報を表示します。

| 副 呼状態表示              |     |     |         |
|----------------------|-----|-----|---------|
| 回線番号 LSN A/B DPC OPC | 着番号 | 発番号 | State 🔺 |
|                      |     |     |         |
|                      |     |     |         |
|                      |     |     |         |
|                      |     |     |         |
|                      |     |     |         |
|                      |     |     |         |
|                      |     |     |         |
| •                    |     |     | •       |

9. リンク制御画面

SS7 データリンクの起動/切断を行います。 また指定した回線番号(CIC)に対して、各種トーンの 送出やヘッドセットの音声入出力を行います。 (SS7 Simulator(CII)は対象外です)

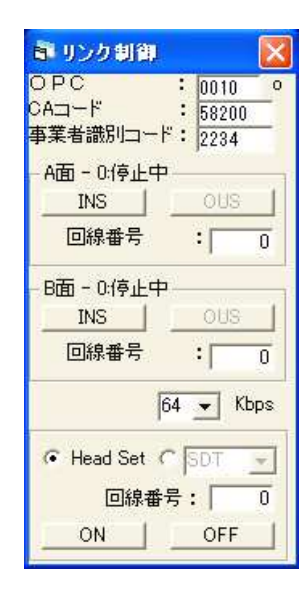

10. 発呼制御画面

発番号や着番号などを設定し、呼を発生させます。 ISUP メッセージの IAM(Initial Address Message)を 送出します。 通話時間や同時発呼数、繰返発呼 なども設定可能です。 さらに以下のメッセージのパラメータを自由に 設定し送信することができます。

IAM (Initial Address Message) ACM (Address Complete Message) CPG (Call Progress Message) ANM (Answer Message) REL (Release Message) RLC (Release Complete Message)

| 9 発時制<br>主要是15    |              | <u> </u>         |
|-------------------|--------------|------------------|
| 日田ち   282         | 11234        | <u> </u>         |
| 発番号 7755          | 19999        | 0 💌              |
| DPC               | 0010         |                  |
| 通信路要求             | 校表示 音声       |                  |
| 回線番号              | 120 \$       | モユーザ種別           |
| 回線数               | 96           | 一般・              |
| 通話時間              | 10 - #       | 表示識別             |
| 呼出時間(着            | ₽ <u></u>    | ₩ <sup>□</sup> 王 |
| 呼出時間(発            | 9 60 ÷       | _<br>秒           |
| <mark>繰返回数</mark> | <u></u>      | 設定               |
| 繰返周期              | 3 - 1        | \$               |
| 同時                | T+           | START            |
|                   | Constant and | STOP             |

#### 通信設定の確認

MLMON が動作するためには、パソコンとの通信設定を正しく行う必要があります。

「オプション」メニューから「シリアルポート選択」を実行してください。

右のような画面が表示されます。 使用するポートを選択し、「OK」ボタンを 押してください。

伝送速度は 115200bps から変更しないで ください。

| ボート |                              |  |
|-----|------------------------------|--|
| ボート | 伝送速度<br>┃115200 <u>▼</u> bps |  |
| ОК  |                              |  |

回線インタフェースの設定

●SS7 Simulator(STM-1)をご使用の場合

「オプション」メニューから「STM 設定」を実行してください。

右のような画面が表示されます。

同期クロックの Master/Slave を選択して ください。

Master : 内部オシレータを使用します。

Slave :受信信号からクロックを抽出します。

SDH のフレームを選択してください。

STM-0 : STM-0 フレーム(51.84Mbps)を使用します。

STM-1 : STM-1 フレーム(155.52Mbps)を使用します。 STM-1 のペイロードは VC-3 ごとの操作となりますので、VC-3 パス番号

を「PATH」で選択してください。

「設定」ボタンを押すと設定が反映されます。回線と同期が確立することを 確認してください。

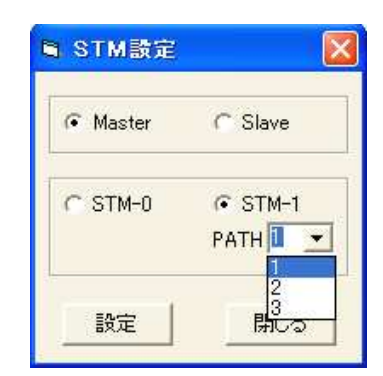

●SS7 Simulator(T1)をご使用の場合

「オプション」メニューから「T1 設定」を実行してください。

右のような画面が表示されます。

同期クロックの Master/Slave を設定して ください。 Master : 内部オシレータを使用します。 Slave : 受信信号からクロックを抽出します。

T1 のフレームフォーマットを設定してください。 SF : Super Frame (D4)を使用します。 ESF : Extended Super Frame を使用します。

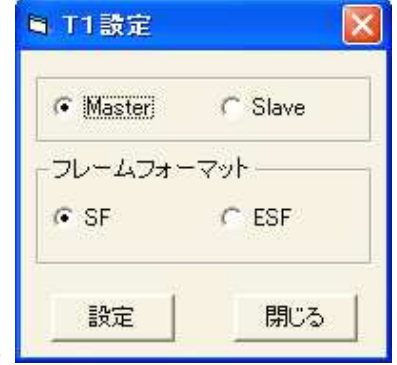

「設定」ボタンを押すと設定が反映されます。回線と同期が確立することを 確認してください。

●SS7 Simulator(CII)をご使用の場合

設定は必要ありません。回線と同期が確立していることを確認してください。

保守機能

●SS7 Simulator(STM-1)のみ使用可能

LOOP BACK

ON ボタンを押すと、ラインループバック となります。

PRBS (PN15)

各モードで PRBS 試験を行うことが 可能です。

- ・ VC32 ON を押すと VC32 の PRBS 試験を 行います。
- VC11(BULK)
   VC11の PRBS 試験をバルク単位で 行います。
- 保守 LOOP BACK ON OFF PRBS(PN15) VC32 · VC11(BULK) ON OFF VC11(BYTE) 1 ÷ VC11自動試験 周期 1÷1秒 22 ----8 ----15 ----9 220-2 16 2222 23 2 3 10 -----17 24 ----1222-11 -----18 -----25 ----4 5 2222 12 19 26 220-2 222-1220-1 6 13 20 27 7 ----14 ----21 ----28 ----ERROR COUNT RESET REQ 閉じる \*\*\*\*
- VC11 (BYTE)
   VC11 の PRBS 試験をバイト単位で行います。

「VC11 自動試験」をチェックし、ON ボタンを押すと TU1~TU28 までを順 番に試験を行うことが可能です。

試験周期は、1~999 秒まで設定可能です。

「VC11 自動試験」のチェックをはずした場合、指定の TU のみの試験を行うことができます。

ON ボタンを押し、REQ ボタンを押すと試験結果が ERROR COUNT 画面に 表示されます。表示をクリアしたい場合は RESET ボタンを押してください。

SS7 データリンクの起動と停止

- 1. リンク設定
  - リンク制御画面で以下の項目を設定します。 OPC Originating Point Code (16 進数表記) ●CA コード (オプション) ●事業者識別コード (オプション) ●A 面回線番号 SS7A面信号を送出する回線番号(CIC) ●B 面回線番号 SS7 B 面信号を送出する回線番号(CIC) 回線番号(A 面・B 面)は、 SS7 Simulator(STM-1)では0~671 SS7 Simulator(T1)では 0~23 SS7 Simulator(CII)では任意の値 を設定してください。 ●信号速度 48kbps または 64kbps

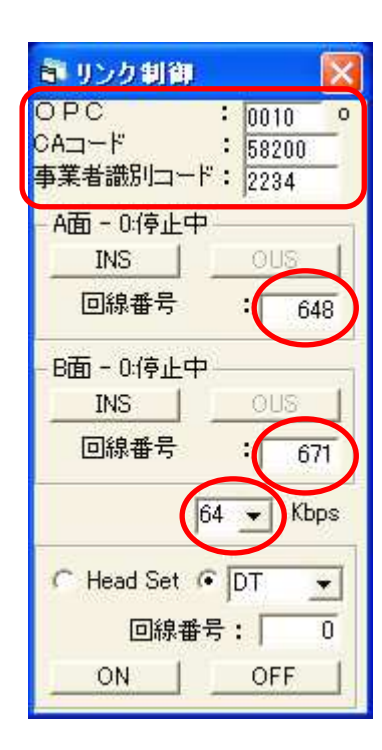

2. リンク起動

「INS」ボタンを押すとデータリンクの起動を開始 します。

起動が完了すると、リンク状態が「運用中」と表示 されます。

3. リンク停止

「OUS」ボタンを押すとデータリンクを停止します。 リンク状態が「停止中」と表示されます。

| INS  | OUS   |  |
|------|-------|--|
| 回線番号 | : 648 |  |
|      |       |  |

— A面 - 5:運用中·

| — A面 - 0:停止中 |     |
|--------------|-----|
| (INS)        | OUS |
| 回線番号         | 648 |

モニタ画面の見方

- 1. モニタ画面のフォーマット モニタ画面には SS7 メッセージが次のようなフォーマットで表示されます。 <u>13:07:59</u> <a></a> <a>: IAM</a> <a>8B8A7F0594 71798A0404… ④</a>
  - ①タイムスタンプ (タイムスタンプ表示選択のチェックを入れた場合)
     13:07:59:13時07分59秒 パソコンの時計を使用します
  - ②メッセージの面および送信/受信の表示
    - <A:A面で送信したメッセージ
    - <B: B 面で送信したメッセージ
    - >A: A 面で受信したメッセージ
    - >B: B面で受信したメッセージ
  - ③SS7 メッセージ名称
  - ④データ(16 進数表記)
- 2. モニタ機能の詳細

モニタ画面下部の「LOG」ボタンを押すとモニタリングを開始します。 また、「PAUSE」ボタンを押すとモニタリングを一時中断します。

€ LOG ⊂ PAUSE

「PAUSE」ボタンでモニタを一時中断した後、「LOG」ボタンで再開すると モニタ画面に表示されていた内容はクリアされます。

Andi PANSU PFISU PFISU PFISU PFISU PFISU PFISU

モニタ画面中の上図の部分では、モニタする SS7 信号ユニットの種別を A 面/B 面それぞれで選択することができます。 MSU・FISU・LSSU の各信号ユニットで、モニタする信号ユニットの チェックボックスにチェックを入れます。 呼制御シミュレーション(発呼)

1. 呼情報設定

発呼制御画面で以下の項目を設定します。

- ●着番号 相手回線電話番号
- ●発番号

自回線電話番号

DPC

Destination Point Code (16 進数表記) ●回線番号

使用可能な CIC の最初の番号

●回線数

発呼に使用する CIC 数

- ●通話時間
- ●呼出時間(着)
   着信の際、CPG メッセージ送出から
   ANM メッセージ送出までの時間

発信の際、CPG メッセージ受信後 ANM

| 第 発呼制御                     | <b></b> 🛛  |
|----------------------------|------------|
| 着番号 0775525123             | 0 🕶        |
| 発番号 <mark>775527845</mark> | 0 🗸        |
| DPC 047C                   |            |
| 通信路要求表示 宮吉                 | •          |
| 回線番号 0 発                   | ユーザ種別      |
| 回線数 670                    | 一般 玊       |
| 通話時間 5 ÷ 秒                 | 表示識別       |
| 呼出時間(着) 1 ÷                | 101 ×      |
| 呼出時間(発) 60 ÷               | Ь          |
| 繰返回数 1 ÷                   | 設定         |
| 繰返周期 <u>6</u> ÷秒           | Concerne 1 |
| 同時 [1÷]                    | START      |
| annut                      | STOP       |

●呼出時間(発)

メッセージ受信までの待ち時間(指定時間を過ぎると呼を切断します) ●繰返回数

指定回数発呼を繰り返します。「-1」に設定すると無限に繰り返します。 ●繰返周期

繰り返し発呼を行う際の発呼の間隔

●同時

一度に行う発呼の数(最大 9)

通話時間、呼出時間(着)、呼出時間(発)、繰返回数、繰返周期、同時の各項目 は、+1 ボタン(\_\_\_\_)・-1 ボタン(\_\_\_\_)で操作するかまたはキーボードから 数字を入力してください。

2. 発呼

「START」ボタンを押すと IAM メッセージが送信され、呼制御の シミュレーションが始まります。

呼状態表示画面に呼の各種情報と遷移状態が表示されます。

| ŝ | 呼状集 | 集表; | Г   |      |      |            |           |       | X |
|---|-----|-----|-----|------|------|------------|-----------|-------|---|
|   | 線番号 | LSN | A/B | DPC  | OPC  | 着番号        | 発番号       | State | - |
|   | 40  | 4   | A   | 7194 | 8A79 | 0091819911 | 749235936 | 5     |   |
|   |     |     |     |      |      |            |           |       | _ |
|   |     |     |     |      |      |            |           |       | - |
| • |     |     |     |      |      |            |           | •     |   |

呼状態表示画面には以下の情報が表示されます。

●回線番号(CIC) **OLSN** ●A 面/B 面 ●DPC · OPC ●着番号・発番号 State

「State」欄には呼の遷移状態が数字で表示されます。

- 1: IAM 送信(発呼)
- 2: ACM 受信
- 3: IAM 受信(着呼)
- 4: ACM 送信
- 5: 通信中
- 6: REL 送信 (切断)

音声パス試験

SS7 Simulator(STM-1)および SS7 Simulator(T1)では任意のタイムスロットに 対して、トーンやマイク音声の入力・イヤホンへの音声出力により、音声のパ ス試験を行うことができます。

- 1. マイク・イヤホンの接続 付属のヘッドセットのマイクプラグを装置のマイク端子に、イヤホンプラグ を装置のイヤホン端子に接続してください。
- 2. マイク音声の送出

音声が送出されます。

リンク制御画面下部の「Head Set」を選択し、音声を 入力するタイムスロット番号を「回線番号」に入力 します。 「ON」を押すと該当タイムスロットにマイク入力

また同タイムスロットの音声がイヤホンへ出力されます。

| • Head Set | DT  | - |
|------------|-----|---|
| 回線番号       | 号:  | 0 |
|            | OFF |   |

回線番号

ON.

SDI BT

RBT 1KHz

SCAN

3. トーンの入力

🔿 Head Set 📀 D T トーン選択リストボックスを選択し、送出するトーン を選択します。 トーンを入力するタイムスロット番号を「回線番号」 に入力します。 「ON」を押すと該当タイムスロットにトーンが送出されます。

また同タイムスロットの音声がイヤホンへ出力されます。 送出できるトーンは次の6種類です。

| ●DT         | : Dial Tone           | (400Hz  | -16dBm              | 連続)           |
|-------------|-----------------------|---------|---------------------|---------------|
| ●SDT        | : Secondary Dial Tone | (400Hz  | -16dBm              | 240 インター)     |
| ●BT         | : Busy Tone           | (400Hz  | -4dBm               | 60 インター)      |
| ●RBT        | : Ring Back Tone      | (400Hz+ | 16Hz 2 <sup>;</sup> | 秒 on/1 秒 off) |
| • · · · · · |                       |         |                     |               |

- ●1KHz : 1000Hz Tone
- ●SCAN : CIC を 24 づつ増加しながら 1KHz トーンを送出

SS7 メッセージログの保存

MLMON では、モニタ画面に表示される SS7 メッセージをテキスト形式で採取 することができます。

1. ログの保存

モニタ画面中の採取したい部分をカーソルで選択し、キーボードで「Ctrl」 キーを押しながら「C」キーを押します。

| 🗊 MLELA                                                                                                    |                                                                                                    |                                                                                                    |                                                                                                    |
|----------------------------------------------------------------------------------------------------|----------------------------------------------------------------------------------------------------|----------------------------------------------------------------------------------------------------|----------------------------------------------------------------------------------------------------|
| 09:52:41 <8:ANM<br>09:52:42 >8:IAM<br>09:52:42 <8:ACM<br>09:52:43 <8:CPG<br>09:52:44 <8:ANM<br>09:52:46 >8:REL<br>09:52:46 <8:REL<br>09:52:46 <8:REL<br>09:52:49 <8:REL<br>09:52:49 <8:REL<br>03:52:49 <8:RLC<br>03:52:29 <8:ACM<br>03:52:52 <8:CPG<br>09:52:52 <8:CPG | B8BE8F057C 04ED000F0F<br>BEBC7F05ED 007C040111<br>BCCBF0057C 04ED000111<br>BCCB80057C 04ED000111<br>BCC18F057C 04ED000111<br>C1B09F05ED 007C040F0F<br>C2BE8F05ED 007C040111<br>BEC38A057C 04ED000F0F<br>C3BF7F05ED 007C0401313<br>BFC460057C 04ED000313<br>BFC460057C 04ED000313 | 0009011102 12040<br>0001002001 0A000<br>00069\$9901 FD048<br>002C0100<br>000020402 80900<br>001000<br>000C020402 80900<br>001000<br>0000020402 80900<br>001000<br>0006\$99901 FD048<br>002C0100 | 0<br>20907 7E10705725 1<br>18502 00F10B00FC 0<br>0<br>0<br>20907 7E10705725 1<br>18502 00F10B00FC 0<br>0 |
| 09:52:58 >B:REL<br>09:52:58 >B:REL<br>09:58:52 <a:fisu<br>09:58:52 &gt;A:FISU<br/>09:58:53 <b:fisu<br>09:58:53 &gt;B:FISU</b:fisu<br></a:fisu<br>                                                                                                    | C6C08F05ED 007C040313<br>C0C78A057C 04ED000313<br>818100<br>C0C700<br>C7C000                                                                                                    | 000C020402 80500                                                                                                    |                                                                                                    |
| 💿 LOG 🔘 PAUS                                                                                                    | SE 🔽 MSU 🔽 FISU                                                                                                    | IV LSSU IV MSI                                                                                                    | J 🔽 FISU 🔽 LSSU                                                                                          |

「メモ帳」などのテキストエディタで「貼付け」を行うと、選択したモニタ ログを貼りつけることができます。テキストファイルに適当な名前をつけて 保存してください。

2. 自動保存

MLMON はソフトウェア起動時から終了時までに採取したモニタデータを、 作業フォルダにテキストファイルとして自動的に保存します。 作業フォルダが「C:¥Program Files¥MIMon¥」の場合、「C:¥Program Files¥MIMon¥No7log.txt」という名称でテキストファイルが作成されます。 通常、作業フォルダはインストールフォルダに設定されています。

ソフトウェアを再起動すると、自動保存されたテキストファイルは上書きされます。

## 第3章 SS7 シミュレーションの詳細

第3章では、MLMON が持つ多彩な SS7 シミュレーション機能について説明します。

ISUP メッセージのシミュレーション

MLMON は、以下に示す非呼制御の ISUP メッセージを送信することができます。

BLO (Blocking Message) UBL (Unblocking Message) CGB (Circuit Group Blocking Message) CGU (Circuit Group Unblocking Message) GRS (Circuit Group Reset Message) CQM (Circuit Group Query Message) RSC (Reset Circuit Message)

1. メッセージの送信

ISUP メッセージ発信画面の「ラベル部」で、 「DPC」および「回線番号」を入力します。 「信号種別」を選択し、「発信」ボタンを押すと 各メッセージが送信されます。 回線群に対するメッセージである CGB、CGU、 GRS、CQM では回線の範囲を指定してください。

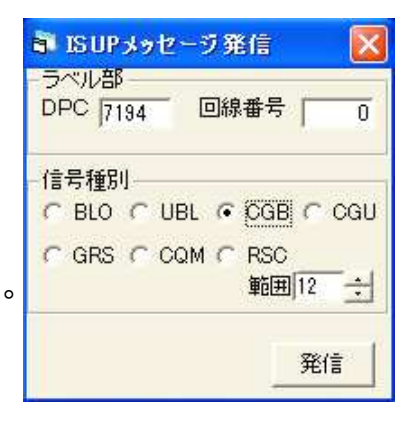

2. 受信メッセージに対する応答

MLMON が次の ISUP メッセージを受信した場合、それぞれに応答メッセージを送信します。

- BLO  $\Rightarrow$  BLA (Blocking Acknowledgement Message)
- UBL  $\Rightarrow$  UBA (Unblocking Acknowledgement Message)
- CGB  $\Rightarrow$  CGBA (Circuit Group Blocking Acknowledgement Message)
- CGU  $\Rightarrow$  CGUA (Circuit Group Unblocking Acknowledgement Message)
- $GRS \Rightarrow GRA$  (Circuit Group Reset Acknowledgement Message)
- CQM  $\Rightarrow$  CQR (Circuit Group Query Response Message)
- RSC  $\Rightarrow$  RLC (Release Complete Message)

#### 網管理・試験保守メッセージのシミュレーション

MLMON は、以下に示す網管理・試験保守メッセージを送信することができます。

- COO (Changeover Order Signal) CBD (Changeback Declaration Signal) TFP (Transfer Prohibited Signal) TFA (Transfer Allowed Signal) TRA (Traffic Restart Allowed) SLTM (Signalling Link Test Message) SRT (Signal Routing Test Signal)
- 1. メッセージの送信

信号網管理信号画面の「ラベル部」で、「DPC」・ 「OPC」および「リンク選択番号(LSN)」、「A 面」 /「B 面」を設定します。 信号を選択し、「発信」ボタンを押すと各メッセー ジが送信されます。 また、「SIB」ボタンを押すと LSSU の SIB(Status Indication "Busy")が、「FISU」ボタンを押すと FISU(Fill In Signal Unit)がそれぞれ送出されます。

| ラベリ | レ部   |      | 10-00                                  |
|-----|------|------|----------------------------------------|
| DPC | 0470 | OP   | C OOED                                 |
| リンク | 選択番  | 号厂   | 0 +                                    |
| (•  | A面   | B    | i iiiiiiiiiiiiiiiiiiiiiiiiiiiiiiiiiiii |
| 信号  |      |      |                                        |
| CO  | 00 0 | CBD  | C TFP                                  |
| CT  | FAC  | TRA  |                                        |
| • S | RT   | SLTM |                                        |

- 2. 受信メッセージに対する応答 MLMON が次の網管理・試験保守メッセージを受信した場合、それぞれに応 答メッセージを送信します。
  - $COO \Rightarrow COA$  (Changeover Acknowledgement Signal)
  - CBD ⇒ CBA (Changeback Acknowledgement Signal)
  - SLTM  $\Rightarrow$  SLTA (Signalling Link Test Acknowledgement Message)
  - SRT  $\Rightarrow$  SRA (Signal Routing Test Acknowledgement Signal)

#### 発呼の補助機能

MLMON は、発呼シミュレーションにおける電話番号の自動生成やパラメータの簡易変更などの補助機能を備えています。

 1. 電話番号の自動生成
 発呼制御画面の「着番号」・[発番号]それぞれの 番号入力欄の横にある ▼をクリックすると、 右のようにリストが表示されます。

| ■ 発吁(   | 則御      |     |
|---------|---------|-----|
| 着番号 077 | 5525123 | ] - |
| 発番号 778 | 527845  | -0  |
| DPC     | 047C    | 2   |
| 通信路要    | 求表示 音声  | 4   |
| 回線番号    | 0 発ユー   | +   |

「0」を選択すると番号入力欄の数字がそのまま 着番号として使用されます。

「1」を選択すると番号入力欄の数字の末尾に 1 桁の数字(0~9)が順に付加 されて着番号となります。発番号についても同様です。

(例)着番号入力欄に「1234567」と入力し、リストから「1」を選択した場合、着番号は 12345670 - 12345671 - 12345672 - … - 12345679 - 12345670 - … のように自動的に生成されます。

リストから「2」を選択した場合は付加される数字が2桁、「3」を選択した 場合は3桁、…のように最大6桁まで自動生成することが可能です。

2. IAM メッセージのパラメータ簡易変更

IAM メッセージのパラメータのうち、

- ●通信路要求表示
- ●発ユーザ種別
- ●発番号の表示識別

の各パラメータをリスト選択形式で設定することができます。

発呼制御画面の右の部分で、各パラメータの を押すことにより、設定可能な値が表示され ます。値を選択すると、以降のIAMメッセージへ 反映されます。

| 通信路要求表  | 家 音声  | •     |
|---------|-------|-------|
| 回線番号    | 0 発   | ユーザ種別 |
| 回線数     | 670 U | →般・   |
| 通話時間    | 5 ÷秒  | 表示識別  |
| 呼出時間(着) | 1 🕂   |       |

●通信路要求表示

□音声
□64K 非制限
□3.1K Audio
□2×64K 非制限
□384K 非制限
□1536K 非制限・
□1920K 非制限
□00000100(音声/64K 非制限切替用に留保)
□00000101(64K 非制限/音声切替用に留保)

●発ユーザ種別

 □一般発ユーザ
 □優先発ユーザ
 □データ呼
 □試験呼
 □公衆電話
 □ピンク
 □店頭
 ピンクおよび店頭は国内用として留保されているコードを使用して
 います。

 ●表示識別(発番号パラメータ)

 □表示可
 □表示可
 □表示不可

ISUP 呼制御メッセージの編集機能

MLMON は、以下に示す ISUP 呼制御メッセージの各種パラメータを編集して送信することができます。

IAM (Initial Address Message) ACM (Address Complete Message) CPG (Call Progress Message) ANM (Answer Message) REL (Release Message) RLC (Release Complete Message)

パラメータ編集画面の表示と各部の名称
 発呼制御画面で「設定」ボタンを押すと、下のような画面が表示されます。

|              | 🖻 メッセージのプロパティ 🛛 🔀                                                                                                    |
|--------------|----------------------------------------------------------------------------------------------------|
| パラメータ        | IAM ACM CPG ANM REL RLC (任意)                                                                                                    |
| 編集部          | ▽ 接続特性表示       00       ▽ 順方向呼表示       2001         ▽ 発ユーザ種別       0A       ▽ 通信路要求表示       00         ▽ 着番号・番号種別表示       7E       ▽ 着番号・番号計画       10         ▽ 発番号・番号種別表示       03       ▽ 発番号・番号計画       13         ○ ユーザサービス情報       8090A2       70038090A27D029181       13         ○ アクセス転送       70038090A27D029181       01850220       02FB05FE03002243         ○ UUI       01       01       11 |
| メッセージ<br>送信部 | ● 自動 「 設定                                                                                                    |
|              | F DPC     0000     F OPC     0000     CIC     000       ACM     CPG     ANM     REL     RLC     (任意)                                                                                                    |

●パラメータ編集部

各メッセージのパラメータ選択方法(自動/設定)、設定パラメータの編集 などを行います。ここで設定したパラメータは、MLMON がメッセージを 自動送出する場合、メッセージ送信部でメッセージを手動送出する場合の 両方に反映されます。

●メッセージ送信部 ACM、CPG、ANM、REL、RLC のメッセージを呼制御シーケンスと独立 して送出します。また、パラメータ編集部で設定した任意のデータを送出 することも可能です。

2. IAM メッセージのパラメータ設定

メッセージのプロパティ画面のパラメータ編集部で「IAM」タブを選択します。

|                | 🖻 メッセージのフロバティ 🛛 🔀                                                                                                    |
|----------------|----------------------------------------------------------------------------------------------------|
|                | IAM ACM CPG ANM REL RLC (任意)                                                                                                    |
| オプション<br>パラメータ | ▼ 接続特性表示       00       ▼ 順方向呼表示       2001         ▼ 発ユーザ種別       0A       ▼ 通信路要求表示       00         ▼ 着番号・番号種別表示       7E       ▼ 着番号・番号計画       10         ▼ 発番号・番号種別表示       03       ▼ 着番号・番号計画       13         ▼ 2-ササービス情報       8090A2       70038090A27D029181       13         ▼ 7クセス転送       70038090A27D029181       01850220       02FB05FE03002243         ▼ UUI       01       01       01 |
|                | 「 オブション(1)<br>「 オブション(2)                                                                                                    |
| パラメータ<br>設定方法  | ● 自動 ● 設定                                                                                                    |

編集可能なパラメータリストおよびメッセージ末尾に付加できるオプション パラメータ設定、パラメータの設定方法選択の各部から構成されます。

パラメータリスト
 パラメータリストは
 ロチェックボックス
 ロパラメータ名称
 ロデータ入力欄
 から構成されています。
 チェックボックスにチェックを入れ、データ入力欄にパラメータデータを16進数表記で入力します。
 パラメータ設定方法で「設定」を選択すると、入力したデータがパラメータとして使用されます。
 チェックボックスのチェックをはずした場合、該当パラメータは
 MLMON が自動設定します。また、パラメータ設定方法で「自動」を選択した場合は MLMON が全パラメータを自動設定します。

●オプションパラメータ

オプションパラメータ設定部の構成は「パラメータリスト」の構成と同一です。

チェックボックスにチェックを入れ、データ入力欄に任意のデータを 16 進数表記で入力します。

パラメータ設定方法で「設定」を選択すると、IAM 末尾に「オプション(1)」「オプション(2)」の順番で、入力したデータがそのまま付加されます。

チェックボックスのチェックをはずした場合、またはパラメータ設定方 法で「自動」を選択した場合、該当データは付加されません。

設定可能なパラメータは以下の通りです。

□接続特性表示
□順方向呼表示
□発ユーザ種別
□通信路要求表示
□着番号(番号種別表示・番号計画表示)
□発番号(番号種別表示・番号計画表示)
□ユーザサービス情報
□アクセス転送
□料金区域情報
□事業者情報転送

□UUI (ユーザ・ユーザ情報)

3. ACM メッセージのパラメータ設定

メッセージのプロパティ画面のパラメータ編集部で「ACM」 タブを選択します。

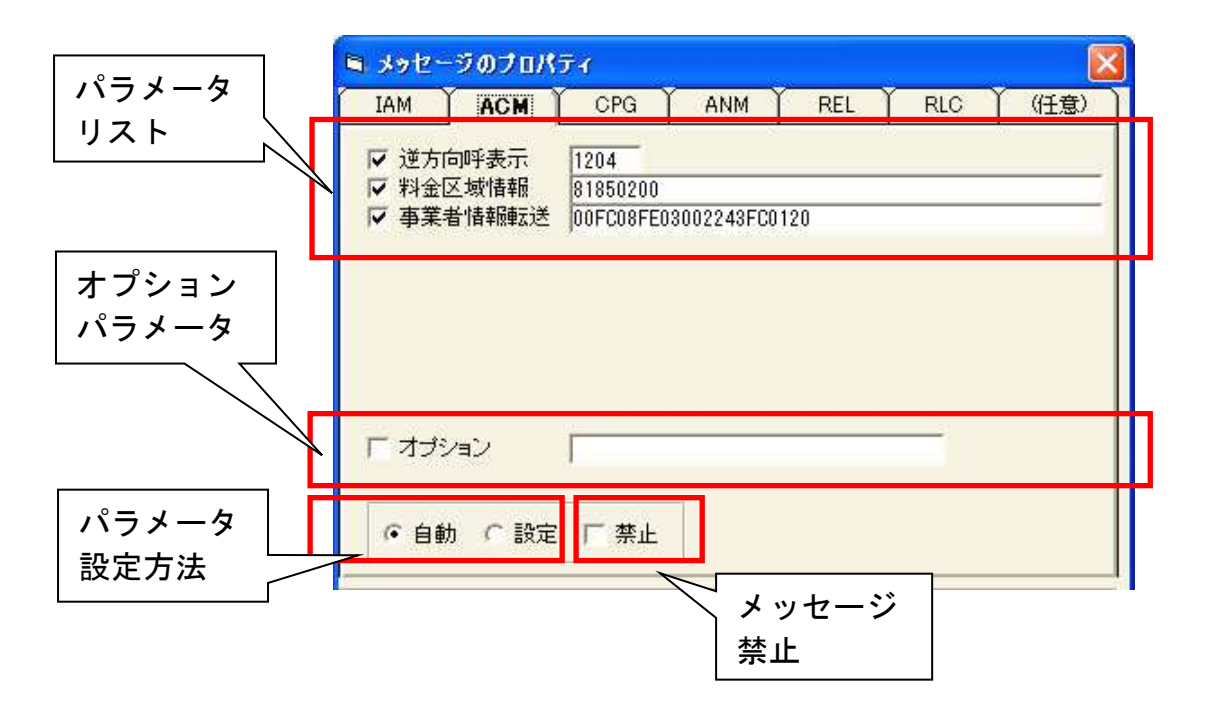

編集可能なパラメータリストおよびメッセージ末尾に付加できるオプションパラメータ設定、パラメータの設定方法選択、メッセージ送出許可/禁止 選択の各部から構成されます。

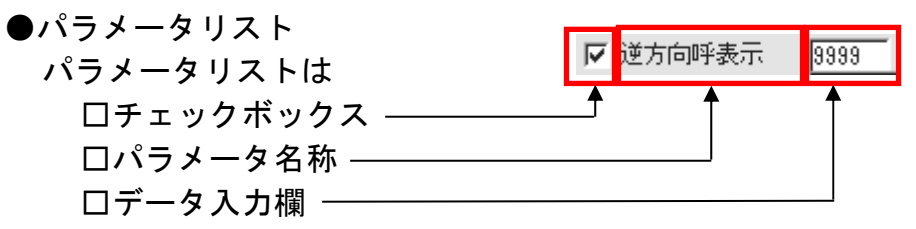

から構成されています。

チェックボックスにチェックを入れ、データ入力欄にパラメータデータ を16進数表記で入力します。

パラメータ設定方法で「設定」を選択すると、入力したデータがパラメー タとして使用されます。

チェックボックスのチェックをはずした場合、該当パラメータは MLMON が自動設定します。また、パラメータ設定方法で「自動」を選 択した場合は MLMON が全パラメータを自動設定します。

●オプションパラメータ

オプションパラメータ設定部の構成は「パラメータリスト」の構成と同一 です。

チェックボックスにチェックを入れ、データ入力欄に任意のデータを 16 進数表記で入力します。

パラメータ設定方法で「設定」を選択すると、ACM 末尾に入力したデー タがそのまま付加されます。

チェックボックスのチェックをはずした場合、またはパラメータ設定方 法で「自動」を選択した場合、該当データは付加されません。

●メッセージ禁止

「禁止」チェックボックスにチェックを入れると MLMON は ACM を自 動送出しません。(IAM を受信しても ACM を送信しません)

設定可能なパラメータは以下の通りです。

口逆方向呼表示

□料金区域情報

口事業者情報転送

4. CPG メッセージのパラメータ設定

メッセージのプロパティ画面のパラメータ編集部で「CPG」 タブを選択しま す。

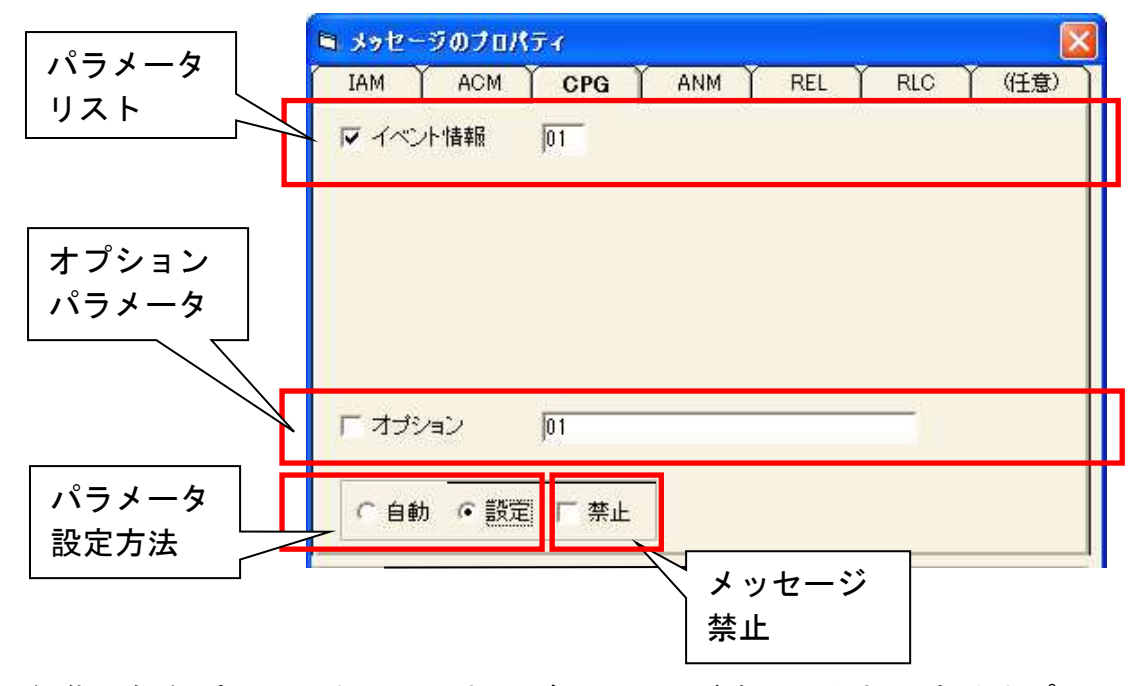

編集可能なパラメータリストおよびメッセージ末尾に付加できるオプションパラメータ設定、パラメータの設定方法選択、メッセージ送出許可/禁止 選択の各部から構成されます。

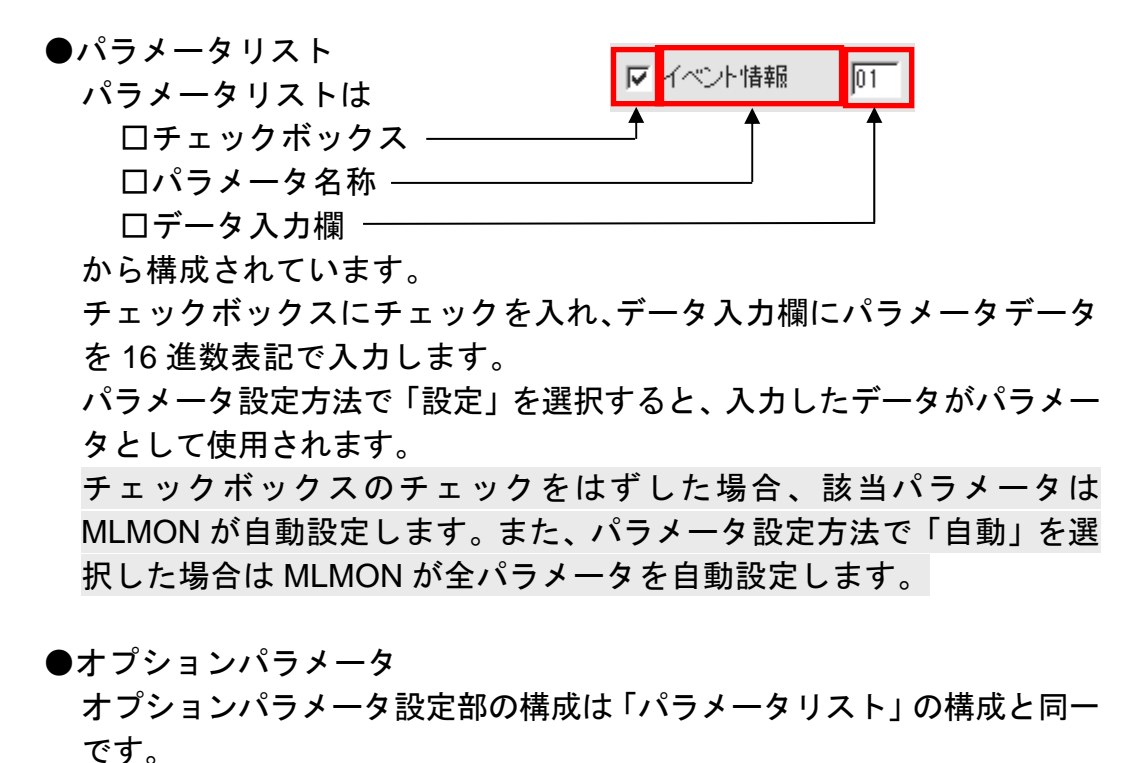

チェックボックスにチェックを入れ、データ入力欄に任意のデータを 16 進数表記で入力します。

パラメータ設定方法で「設定」を選択すると、CPG 末尾に入力したデー タがそのまま付加されます。 チェックボックスのチェックをはずした場合、またはパラメータ設定方 法で「自動」を選択した場合、該当データは付加されません。

●メッセージ禁止

「禁止」チェックボックスにチェックを入れると MLMON は CPG を自 動送出しません。

設定可能なパラメータは以下の通りです。 ロイベント情報

5. ANM メッセージのパラメータ設定

メッセージのプロパティ画面のパラメータ編集部で「ANM」 タブを選択します。

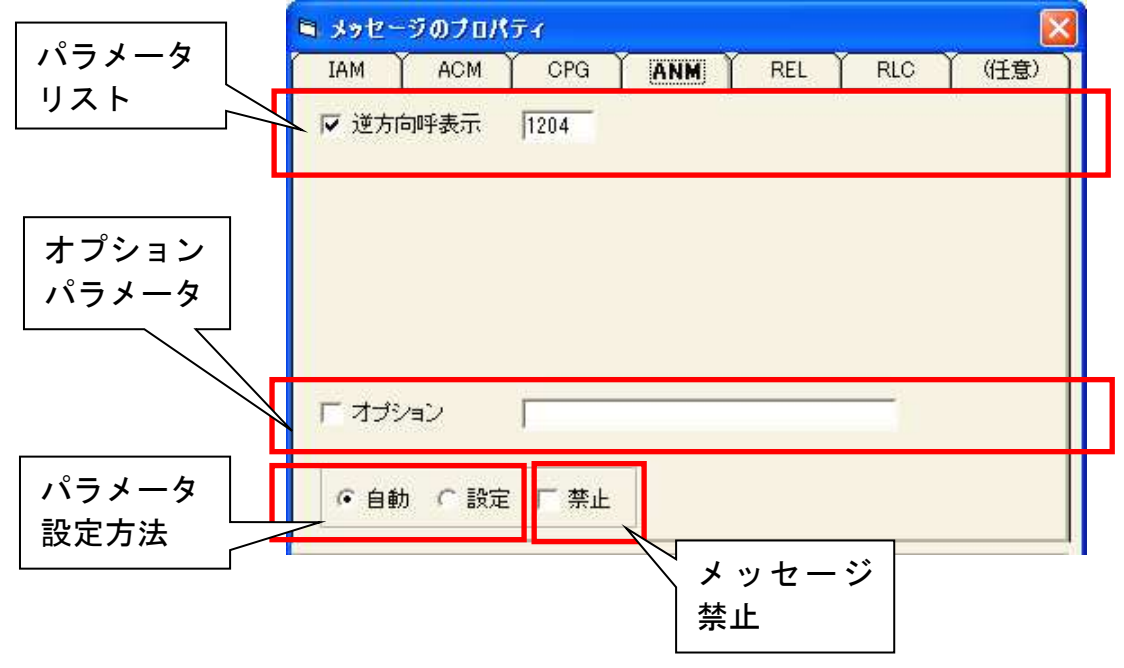

編集可能なパラメータリストおよびメッセージ末尾に付加できるオプショ ンパラメータ設定、パラメータの設定方法選択、メッセージ送出許可/禁止 選択の各部から構成されます。

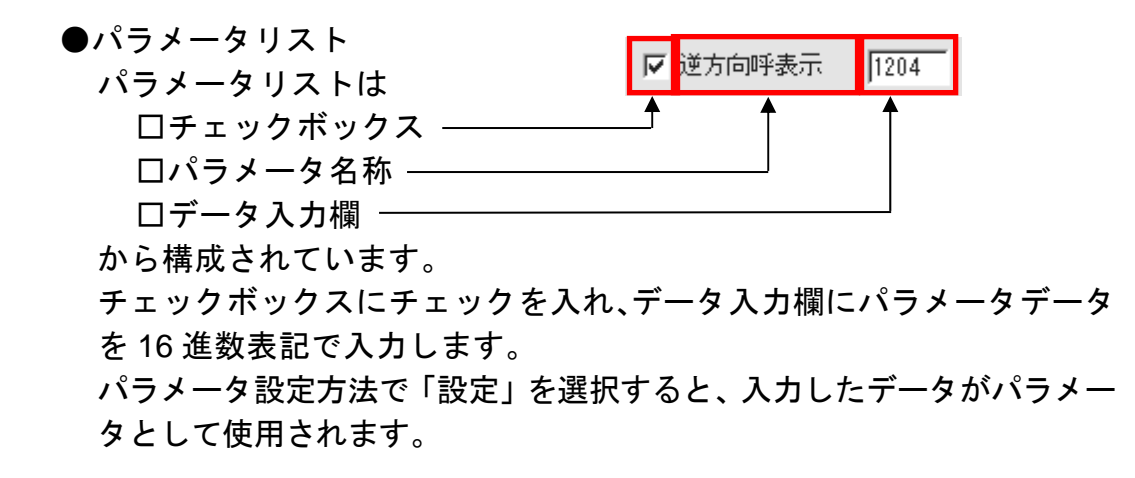

チェックボックスのチェックをはずした場合、該当パラメータは MLMON が自動設定します。また、パラメータ設定方法で「自動」を選 択した場合は MLMON が全パラメータを自動設定します。

●オプションパラメータ

オプションパラメータ設定部の構成は「パラメータリスト」の構成と同一 です。 チェックボックスにチェックを入れ、データ入力欄に任意のデータを 16 進数表記で入力します。 パラメータ設定方法で「設定」を選択すると、ANM 末尾に入力したデー タがそのまま付加されます。 チェックボックスのチェックをはずした場合、またはパラメータ設定方 法で「自動」を選択した場合、該当データは付加されません。

●メッセージ禁止 「禁止」チェックボックスにチェックを入れると MLMON は ANM を自 動送出しません。

- 設定可能なパラメータは以下の通りです。 □逆方向呼表示
- RELメッセージのパラメータ設定 メッセージのプロパティ画面のパラメータ編集部で「REL」タブを選択しま す。

| パニュータ               | 🖻 メッセージのフロバティ 🛛 🔀                                          |   |
|---------------------|------------------------------------------------------------|---|
|                     | IAM Y ACM Y CPG Y ANM Y REL Y RLC Y (任意)                   |   |
| <u> </u>            | <ul> <li>▼ 理由表示</li> <li>№ 信号局コード</li> <li>0001</li> </ul> |   |
|                     |                                                            | Γ |
| オプション<br>パラメータ      |                                                            |   |
|                     | 「 オブション 「                                                  | İ |
| パラメータ    <br>  設定方法 | ● 自動 「 設定                                                  |   |

編集可能なパラメータリストおよびメッセージ末尾に付加できるオプショ ンパラメータ設定、パラメータの設定方法選択の各部から構成されます。

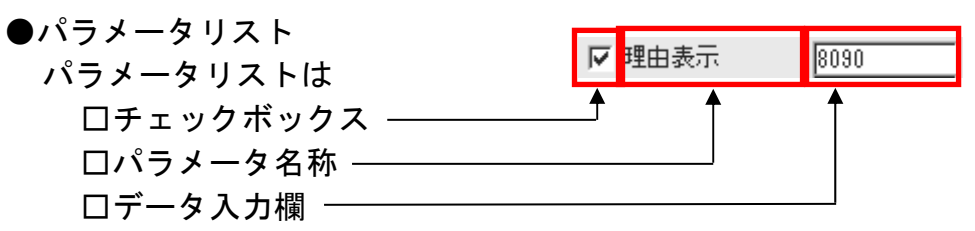

から構成されています。

チェックボックスにチェックを入れ、データ入力欄にパラメータデータ を16進数表記で入力します。

パラメータ設定方法で「設定」を選択すると、入力したデータがパラメー タとして使用されます。

チェックボックスのチェックをはずした場合、該当パラメータは MLMON が自動設定します。また、パラメータ設定方法で「自動」を選 択した場合は MLMON が全パラメータを自動設定します。

●オプションパラメータ

オプションパラメータ設定部の構成は「パラメータリスト」の構成と同一です。

チェックボックスにチェックを入れ、データ入力欄に任意のデータを 16 進数表記で入力します。

パラメータ設定方法で「設定」を選択すると、REL 末尾に入力したデー タがそのまま付加されます。

チェックボックスのチェックをはずした場合、またはパラメータ設定方 法で「自動」を選択した場合、該当データは付加されません。

設定可能なパラメータは以下の通りです。

□理由表示
□信号局コード

7. RLC メッセージのパラメータ設定

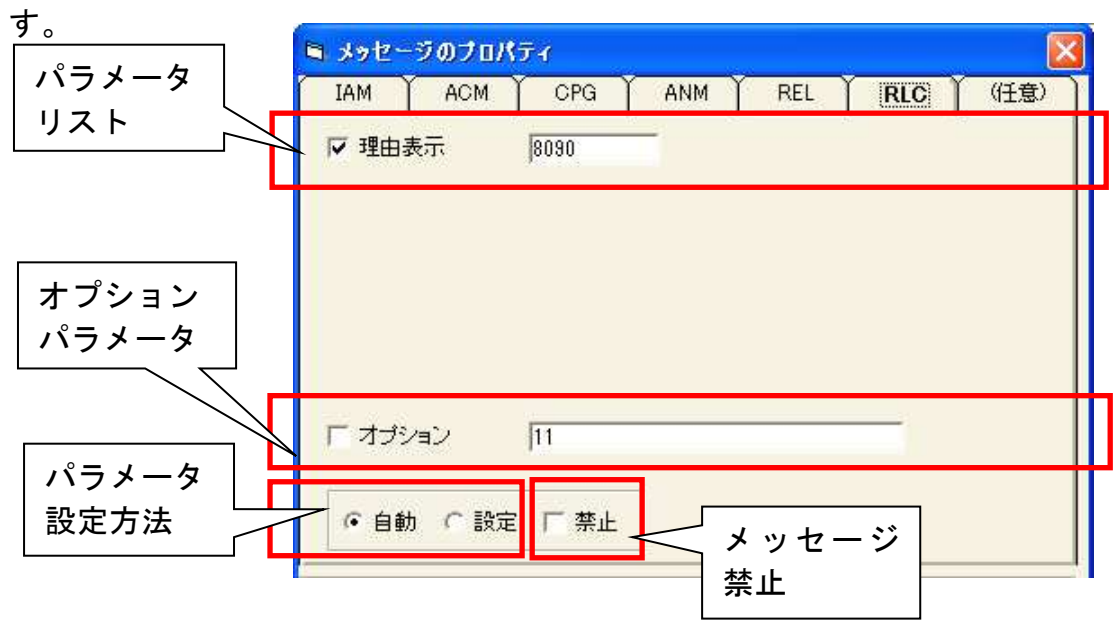

メッセージのプロパティ画面のパラメータ編集部で「RLC」タブを選択します。

編集可能なパラメータリストおよびメッセージ末尾に付加できるオプションパラメータ設定、パラメータの設定方法選択、メッセージ送出許可/禁止 選択の各部から構成されます。

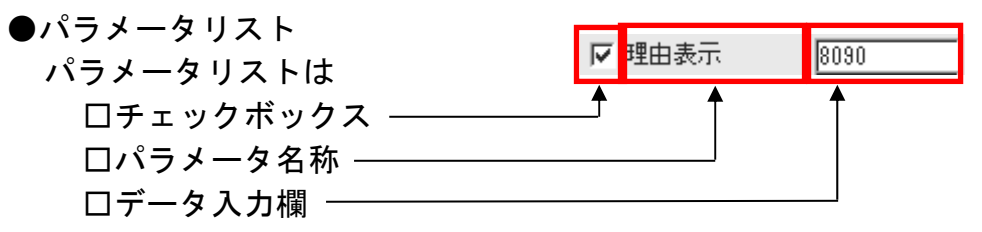

から構成されています。

チェックボックスにチェックを入れ、データ入力欄にパラメータデータ を 16 進数表記で入力します。

パラメータ設定方法で「設定」を選択すると、入力したデータがパラメー タとして使用されます。

チェックボックスのチェックをはずした場合、該当パラメータは MLMON が自動設定します。また、パラメータ設定方法で「自動」を選 択した場合は MLMON が全パラメータを自動設定します。

●オプションパラメータ

オプションパラメータ設定部の構成は「パラメータリスト」の構成と同一 です。

チェックボックスにチェックを入れ、データ入力欄に任意のデータを 16 進数表記で入力します。

パラメータ設定方法で「設定」を選択すると、RLC 末尾に入力したデー タがそのまま付加されます。

チェックボックスのチェックをはずした場合、またはパラメータ設定方 法で「自動」を選択した場合、該当データは付加されません。

●メッセージ禁止 「禁止」チェックボックスにチェックを入れると MLMON は RLC を自 動送出しません。

設定可能なパラメータは以下の通りです。 □理由表示 8. 任意データの設定

メッセージのプロパティ画面のパラメータ編集部で「(任意)」タブを選択します。

| IAM | ACM   | CPG | ANM    | REL | RLC | (任意 |
|-----|-------|-----|--------|-----|-----|-----|
| IAM | ACM   | CPG | ANM    | REL | RLC |     |
| =   | · · · |     | 8 - SS |     | 4   | 7.5 |
| -9  | 1     |     |        |     |     |     |
|     |       |     |        |     |     |     |
|     |       |     |        |     |     |     |
|     |       |     |        |     |     |     |
|     |       |     |        |     |     |     |
|     |       |     |        |     |     |     |
|     |       |     |        |     |     |     |
|     |       |     |        |     |     |     |
|     |       |     |        |     |     |     |
|     |       |     |        |     |     |     |

パラメータ欄に任意のデータを 16 進数表記で入力します。 メッセージ送信部で(任意)ボタンを押すと、入力したデータが送信されます。

9. メッセージの手動送信

メッセージのプロパティ画面下部のメッセージ送信部では、ACM、CPG、 ANM、REL、RLC、任意の各種メッセージを任意のタイミングで送信するこ とができます。

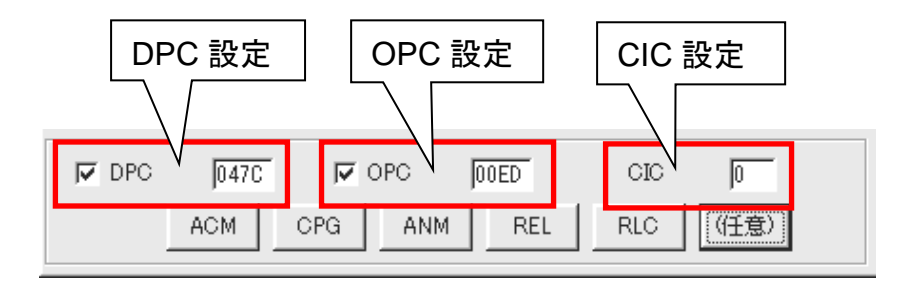

 ●DPC 設定 :メッセージの DPC を設定します。 チェックをはずすと MLMON が自動設定します。
 ●OPC 設定 :メッセージの OPC を設定します。 チェックをはずすと MLMON が自動設定します。
 ●CIC 設定 :メッセージの CIC(回線番号)を設定します。

DPC、OPC、CIC を設定し、送信したいメッセージのボタンを押してください。パラメータ編集部で設定されたパラメータを持つメッセージがそれぞれ送信されます。

## 付録 1 CIC-VC11 対応表

|   | 00 | 01 | 02  | 03  | 04  | 05  | 06  | 07  | 08 | 09  | 0A  | 0B  | 0C  | 0D  | 0E  | 0F | 10  | 11  | 12  | 13  | 14  | 15  | 16 | 17  | 18  | 19  | 1A  | 1B  | 1C  |
|---|----|----|-----|-----|-----|-----|-----|-----|----|-----|-----|-----|-----|-----|-----|----|-----|-----|-----|-----|-----|-----|----|-----|-----|-----|-----|-----|-----|
| 0 | J1 | V2 | V2  | V2  | V2  | V2  | V2  | V2  | V2 | V2  | V2  | V2  | V2  | V2  | V2  | V2 | V2  | V2  | V2  | V2  | V2  | V2  | V2 | V2  | V2  | V2  | V2  | V2  | V2  |
| 1 | B3 | 0  | 96  | 192 | 288 | 384 | 480 | 576 | 24 | 120 | 216 | 312 | 408 | 504 | 600 | 48 | 144 | 240 | 336 | 432 | 528 | 624 | 72 | 168 | 264 | 360 | 456 | 552 | 648 |
| 2 | C2 | 18 | 114 | 210 | 306 | 402 | 498 | 594 | 42 | 138 | 234 | 330 | 426 | 522 | 618 | 66 | 162 | 258 | 354 | 450 | 546 | 642 | 90 | 186 | 282 | 378 | 474 | 570 | 666 |
| 3 | G1 | 13 | 109 | 205 | 301 | 397 | 493 | 589 | 37 | 133 | 229 | 325 | 421 | 517 | 613 | 61 | 157 | 253 | 349 | 445 | 541 | 637 | 85 | 181 | 277 | 373 | 469 | 565 | 661 |
| 4 | F2 | 8  | 104 | 200 | 296 | 392 | 488 | 584 | 32 | 128 | 224 | 320 | 416 | 512 | 608 | 56 | 152 | 248 | 344 | 440 | 536 | 632 | 80 | 176 | 272 | 368 | 464 | 560 | 656 |
| 5 | H4 | 3  | 99  | 195 | 291 | 387 | 483 | 579 | 27 | 123 | 219 | 315 | 411 | 507 | 603 | 51 | 147 | 243 | 339 | 435 | 531 | 627 | 75 | 171 | 267 | 363 | 459 | 555 | 651 |
| 6 | Z3 | 21 | 117 | 213 | 309 | 405 | 501 | 597 | 45 | 141 | 237 | 333 | 429 | 525 | 621 | 69 | 165 | 261 | 357 | 453 | 549 | 645 | 93 | 189 | 285 | 381 | 477 | 573 | 669 |
| 7 | Z4 | 16 | 112 | 208 | 304 | 400 | 496 | 592 | 40 | 136 | 232 | 328 | 424 | 520 | 616 | 64 | 160 | 256 | 352 | 448 | 544 | 640 | 88 | 184 | 280 | 376 | 472 | 568 | 664 |
| 8 | Z5 | 11 | 107 | 203 | 299 | 395 | 491 | 587 | 35 | 131 | 227 | 323 | 419 | 515 | 611 | 59 | 155 | 251 | 347 | 443 | 539 | 635 | 83 | 179 | 275 | 371 | 467 | 563 | 659 |
|   |    |    |     |     |     |     |     |     |    |     |     |     |     |     |     |    |     |     |     |     |     |     |    |     |     |     |     |     |     |
|   | 1D | 1E | 1F  | 20  | 21  | 22  | 23  | 24  | 25 | 26  | 27  | 28  | 29  | 2A  | 2B  | 2C | 2D  | 2E  | 2F  | 30  | 31  | 32  | 33 | 34  | 35  | 36  | 37  | 38  | 39  |
|   | 0  | V5 | V5  | V5  | V5  | V5  | V5  | V5  | V5 | V5  | V5  | V5  | V5  | V5  | V5  | V5 | V5  | V5  | V5  | V5  | V5  | V5  | V5 | V5  | V5  | V5  | V5  | V5  | V5  |
|   | 1  | 6  | 102 | 198 | 294 | 390 | 486 | 582 | 30 | 126 | 222 | 318 | 414 | 510 | 606 | 54 | 150 | 246 | 342 | 438 | 534 | 630 | 78 | 174 | 270 | 366 | 462 | 558 | 654 |
|   | 2  | 1  | 97  | 193 | 289 | 385 | 481 | 577 | 25 | 121 | 217 | 313 | 409 | 505 | 601 | 49 | 145 | 241 | 337 | 433 | 529 | 625 | 73 | 169 | 265 | 361 | 457 | 553 | 649 |
|   | 3  | 19 | 115 | 211 | 307 | 403 | 499 | 595 | 43 | 139 | 235 | 331 | 427 | 523 | 619 | 67 | 163 | 259 | 355 | 451 | 547 | 643 | 91 | 187 | 283 | 379 | 475 | 571 | 667 |
|   | 4  | 14 | 110 | 206 | 302 | 398 | 494 | 590 | 38 | 134 | 230 | 326 | 422 | 518 | 614 | 62 | 158 | 254 | 350 | 446 | 542 | 638 | 86 | 182 | 278 | 374 | 470 | 566 | 662 |
|   | 5  | 9  | 105 | 201 | 297 | 393 | 489 | 585 | 33 | 129 | 225 | 321 | 417 | 513 | 609 | 57 | 153 | 249 | 345 | 441 | 537 | 633 | 81 | 177 | 273 | 369 | 465 | 561 | 657 |
|   | 6  | 4  | 100 | 196 | 292 | 388 | 484 | 580 | 28 | 124 | 220 | 316 | 412 | 508 | 604 | 52 | 148 | 244 | 340 | 436 | 532 | 628 | 76 | 172 | 268 | 364 | 460 | 556 | 652 |
|   | 7  | 22 | 118 | 214 | 310 | 406 | 502 | 598 | 46 | 142 | 238 | 334 | 430 | 526 | 622 | 70 | 166 | 262 | 358 | 454 | 550 | 646 | 94 | 190 | 286 | 382 | 478 | 574 | 670 |
|   | 8  | 17 | 103 | 199 | 295 | 391 | 487 | 583 | 31 | 127 | 223 | 319 | 415 | 511 | 607 | 55 | 151 | 247 | 343 | 439 | 535 | 631 | 79 | 175 | 271 | 367 | 463 | 559 | 655 |
|   |    |    |     |     |     |     |     |     |    |     |     |     |     |     |     |    |     |     |     |     |     |     |    |     |     |     |     |     |     |
|   | 3A | 3B | 3C  | 3D  | 3E  | 3F  | 40  | 41  | 42 | 43  | 44  | 45  | 46  | 47  | 48  | 49 | 4A  | 4B  | 4C  | 4D  | 4E  | 4F  | 50 | 51  | 52  | 53  | 54  | 55  | 56  |
|   | 0  | w  | w   | W   | w   | W   | w   | w   | w  | w   | w   | w   | w   | W   | W   | w  | w   | w   | w   | W   | w   | W   | w  | w   | w   | W   | w   | w   | w   |
|   | 1  | 12 | 108 | 204 | 300 | 396 | 492 | 588 | 36 | 132 | 228 | 324 | 420 | 516 | 612 | 60 | 156 | 252 | 348 | 444 | 540 | 636 | 84 | 180 | 276 | 372 | 468 | 564 | 660 |
|   | 2  | 7  | 103 | 199 | 295 | 391 | 487 | 583 | 31 | 127 | 223 | 319 | 415 | 511 | 607 | 55 | 151 | 247 | 343 | 439 | 535 | 631 | 79 | 175 | 271 | 367 | 463 | 559 | 655 |
|   | 3  | 2  | 98  | 194 | 290 | 386 | 482 | 578 | 26 | 122 | 218 | 314 | 410 | 506 | 602 | 50 | 146 | 242 | 338 | 434 | 530 | 626 | 74 | 170 | 266 | 362 | 458 | 554 | 650 |
|   | 4  | 20 | 116 | 212 | 308 | 404 | 500 | 596 | 44 | 140 | 236 | 332 | 428 | 524 | 620 | 68 | 164 | 260 | 356 | 452 | 548 | 644 | 92 | 188 | 284 | 380 | 476 | 572 | 668 |
|   | 5  | 15 | 111 | 207 | 303 | 399 | 495 | 591 | 39 | 135 | 231 | 327 | 423 | 519 | 615 | 63 | 159 | 255 | 351 | 447 | 543 | 639 | 87 | 183 | 279 | 375 | 471 | 567 | 663 |
|   | 6  | 10 | 106 | 202 | 298 | 394 | 490 | 586 | 34 | 130 | 226 | 322 | 418 | 514 | 610 | 58 | 154 | 250 | 346 | 442 | 538 | 634 | 82 | 178 | 274 | 370 | 466 | 562 | 658 |
|   | 7  | 5  | 101 | 197 | 293 | 389 | 485 | 581 | 29 | 125 | 221 | 317 | 413 | 509 | 605 | 53 | 149 | 245 | 341 | 437 | 533 | 629 | 77 | 173 | 269 | 365 | 461 | 557 | 653 |
|   | 8  | 23 | 119 | 215 | 311 | 407 | 503 | 599 | 47 | 143 | 239 | 335 | 431 | 527 | 623 | 71 | 167 | 263 | 359 | 455 | 551 | 647 | 95 | 191 | 287 | 383 | 479 | 575 | 671 |

■ 生成源

| HEX | 生成源               |  |
|-----|-------------------|--|
| 80  | ユーザ               |  |
| 81  | ローカルユーザ収容私設網(自分側) |  |
| 82  | ローカルユーザ収容公衆網(自分側) |  |
| 83  | 中継網               |  |
| 84  | リモートユーザ収容公衆網(相手側) |  |
| 85  | リモートユーザ収容私設網(相手側) |  |
| 87  | 国際網               |  |
| 8A  | インタワーキング先の網       |  |

### ■ 理由表示値

|                | · · · · · · · |     |                               |                |
|----------------|---------------|-----|-------------------------------|----------------|
|                | HEX           | CV  | 理由種別                          | 診断情報           |
| 正常イベント<br>クラス  | 81            | 1   |                               |                |
|                | 82            | 2   | 指定中継網へのルートなし                  | 中継網識別          |
|                | 83            | 3   | 相手へのルートなし                     |                |
|                | 86            | 6   | チャネル利用不可                      |                |
|                | 87            | 7   | 呼が設定済みのチャネルへ着呼                |                |
| 正常イベントクラス      | 90            | 16  | 正常切断                          |                |
|                | 91            | 17  | 着ユーザビジー                       |                |
|                | 92            | 18  | 着ユーザレスポンスなし                   |                |
|                | 93            | 19  | 着ユーザ応答なし(呼出中)                 |                |
|                | 94            | 20  | 加入者不在                         |                |
|                | 95            | 21  | 通信拒否                          | ユーザの提供する情報     |
|                | 96            | 22  | 相手加入者番号変更                     | 新しい相手加入者番号     |
|                | 9A            | 26  | 選択されなかったユーザの切断復旧              |                |
|                | 9B            | 27  | 着側インタフェース起動不可                 |                |
|                | 9C            | 28  | 無効番号フォーマット(不完全番号)             |                |
|                | 9D            | 29  | ファシリティ拒否                      | ファシリティ識別子      |
|                | 9F            | 30  | 状態問合への応答                      |                |
|                | 9E            | 31  | その他の正堂クラス                     |                |
| -              | A2            | 34  | 利用可回線/チャネルな                   |                |
|                | A6            | 38  | 細故陪                           |                |
| 不ら             | Δ0            | 41  | 一時的生物                         |                |
| 可し             |               | 41  |                               |                |
|                |               | 42  | ス次版神技                         |                |
| ス協用            | AD            | 43  |                               | 完未された   和女糸諏別丁 |
|                | AC            | 44  | 安水回称/ナヤホル利用小り                 |                |
|                |               | 47  |                               |                |
| 不              |               | 49  |                               | ㅋ~~ 나는 神민고     |
| 同ビ             |               | 50  | 安米ノアンリナイ木尖約                   | ノアンリナイ誠別士      |
| クス<br>ラ利<br>ス田 | B9            | 57  |                               |                |
|                | BA            | 58  |                               |                |
|                | BF            | 63  | その他のサービス又はオフションの利用不可クラス       |                |
| 未              | <u>C1</u>     | 65  |                               |                |
| 提 ワ            | <u>C2</u>     | 66  | ▲ 木提供ナヤイル種別指定                 | ナヤイル種別         |
| クビ             | C5            | 69  |                               | ノアンリティ識別于      |
| ラス             | <u> </u>      | 70  | 制限ナインダル情報転送能力のみ可能             |                |
| < 無効メッセージクラス   | CF            | 79  | その他のサービス又はオフションの未提供クラス        |                |
|                | D1            | 81  |                               |                |
|                | D2            | 82  | 無効チャネル番号使用                    | チャネル識別子        |
|                | D3            | 83  | 指定された中断呼識別番号未使用               |                |
|                | D4            | 84  | 中断呼識別番号使用中                    |                |
|                | D5            | 85  |                               |                |
|                | D6            | 86  | 指定中断呼切断復旧済                    | 切断原因           |
|                | D7            | 87  | ユーザはCUGのメンバでない                |                |
|                | D8            | 88  | 端末属性不一致                       | 不一致パラメータ       |
|                | DB            | 91  | 無効中継網選択                       |                |
|                | DF            | 95  | その他の無効メッセージクラス                |                |
|                | E0            | 96  | 必須情報要素不足                      | 情報要素識別子        |
| 一手             | E1            | 97  | メッセージ種別未定義又は未提供               | メッセージ種別        |
| 順              | E2            | 98  | 呼状態とメッセージ不一致又はメッセージ種別未定義又は未提供 | メッセージ種別        |
| いりっ            | E3            | 99  | 情報要素未定義又は未提供                  | 情報要素識別子        |
|                | E4            | 100 | 情報要素の内容が無効                    | 情報要素識別子        |
| ıl≨            | E5            | 101 | 呼状態とメッセージ不一致                  | メッセージ種別        |
| ź              | E6            | 102 | タイマ満了による回復                    | タイマ番号          |
|                | EF            | 111 | その他の手順誤りクラス                   |                |
| 5              | FF            | 127 | その他のインタワーキングクラス               |                |
|                | その他           |     |                               |                |
| 1 <b></b>      |               |     |                               |                |

インタワーキング

SS7 Simulation Software MLMON 取扱説明書

## 甲賀電子株式会社

〒520-3047 滋賀県栗東市手原 5 丁目 8-10 TEL: 077-552-5123 FAX: 077-552-5121 e-mail: support@koga.co.jp URL : http://www.koga.co.jp